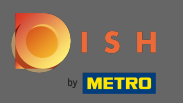

Nyní jste v šestém kroku nastavení. Zde můžete přidat otisk. Poznámka: Ověřte si právní předpisy dané země.

| Website Setup          company address 2 berlin de                       |                        |                                 |                               |                             |                                       |                                                     | <sup>≱le</sup> English ↓ (↔                  |
|--------------------------------------------------------------------------|------------------------|---------------------------------|-------------------------------|-----------------------------|---------------------------------------|-----------------------------------------------------|----------------------------------------------|
| c                                                                        | 0pening 0p<br>hours    | 2<br>tions Offerings            | 4 5<br>Domain Meni            | Imprint                     | 7<br>Description DISH<br>WEBLISTING   | 9<br>Preview                                        |                                              |
| Most state laws require website owners to provide an impoint (owner iden | entification). Below   | you have the possibility and a  | nay also have the legal oblig | ation to complete these de  | stalls. This information offere added | value for your customers so that we recommend a co- | mplete imprint regardless of                 |
| any legal obligation.                                                    | entilication). Below y | ,ou have the possibility and, r | nay also have the legal oblig | ation to complete triese de | nana, rins mormation oners added      | ande for your customers, so that we recommend a co  | mpreve imprint regardiess of                 |
| Business name*                                                           |                        |                                 |                               |                             |                                       |                                                     |                                              |
| Address*                                                                 |                        |                                 |                               |                             |                                       |                                                     |                                              |
| E-mail                                                                   |                        |                                 |                               |                             |                                       |                                                     |                                              |
| Phone                                                                    | +49 🔻                  |                                 |                               |                             |                                       |                                                     |                                              |
| District court                                                           |                        |                                 |                               |                             |                                       |                                                     |                                              |
| Commercial registration number                                           |                        |                                 |                               |                             |                                       |                                                     |                                              |
| VAT ID                                                                   |                        |                                 |                               |                             |                                       |                                                     |                                              |
| Responsible person                                                       |                        |                                 |                               |                             |                                       |                                                     |                                              |
| Additional information                                                   |                        |                                 |                               |                             |                                       |                                                     |                                              |
| Supervisory Authority                                                    |                        |                                 |                               |                             |                                       |                                                     |                                              |
|                                                                          |                        |                                 |                               |                             |                                       |                                                     |                                              |
| Сваск                                                                    |                        |                                 |                               |                             |                                       |                                                     |                                              |
| Designed by Hospitality Digital GmbH. All rights reserved.               |                        |                                 |                               |                             |                                       | imprint   FAQ   Te                                  | ms of Use   Data Privacy   Change cookerings |

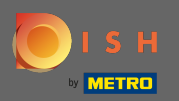

# Zadejte obchodní název a adresu provozovny. Toto je povinné pro pokračování.

| Website Setup         COMPANY ADDRESS 2 BERLIN, DE                                               | 북분 English                                                                                                    | n~ 🕞         |
|--------------------------------------------------------------------------------------------------|----------------------------------------------------------------------------------------------------|--------------|
| c                                                                                                | 1   2   3   4   5   6   7   8   9     Jopening<br>hours   Options   Offerings   Domain   Menu   Imprint   Description   DISH   Preview                                                                                        |              |
| ⊵ Imprint                                                                                        |                                                                                                    |              |
| Most state laws require website owners to provide an imprint (owner ide<br>any legal obligation. | ntification). Below you have the possibility and, may also have the legal obligation to complete these details. This information offers added value for your customers, so that we recommend a complete imprint regardless of | _            |
| Business name*                                                                                   | Website Setup                                                                                                    |              |
| Address*                                                                                         | Company address 2, 12345 Berlin, Deutschland                                                                                                    |              |
| E-mail                                                                                           |                                                                                                    |              |
| Phone                                                                                            | ter in annual second                                                                                                    |              |
| District court                                                                                   |                                                                                                    |              |
| Commercial registration number                                                                   |                                                                                                    |              |
| VAT ID                                                                                           |                                                                                                    |              |
| Responsible person                                                                               |                                                                                                    |              |
| Additional information                                                                           |                                                                                                    |              |
| Supervisory Authority                                                                            |                                                                                                    |              |
|                                                                                                  |                                                                                                    |              |
| ( BACK                                                                                           | CONTINUE 3                                                                                                    |              |
|                                                                                                  |                                                                                                    | Δ            |
| Designed by Hospitality Digital GmbH. All rights reserved.                                       | Imprint   FAQ,   Terms of Use   Data Privacy   Change co                                                                                                    | ookic stings |

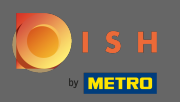

# Zadejte kontaktní e-mailovou adresu a telefonní číslo.

| Website Setup       Image: Company address 2, berlun de                                           |                                                                                                    | English 🗸 🚱          |
|---------------------------------------------------------------------------------------------------|----------------------------------------------------------------------------------------------------|----------------------|
| c                                                                                                 | 1 2 3 4 5 6 7 8 9<br>pening Options Offerings Domain Menu Imprint Description DISH Preview<br>hours                                                                                                    |                      |
| 🛃 Imprint                                                                                         |                                                                                                    |                      |
| Most state laws require website owners to provide an imprint (owner ider<br>any legal obligation. | ntification). Below you have the possibility and, may also have the legal obligation to complete these details. This information offers added value for your customers, so that we recommend a complete imprint regard | ess of               |
| Business name*                                                                                    | Website Setup                                                                                                    |                      |
| Address*                                                                                          | Company address 2,12345 Berlin, Deutschland                                                                                                    |                      |
| E-mail                                                                                            |                                                                                                    |                      |
| Phone                                                                                             |                                                                                                    |                      |
| District court                                                                                    |                                                                                                    |                      |
| Commercial registration number                                                                    |                                                                                                    |                      |
| VAT ID                                                                                            |                                                                                                    |                      |
| Responsible person                                                                                |                                                                                                    |                      |
| Additional information                                                                            |                                                                                                    |                      |
| Supervisory Authority                                                                             |                                                                                                    |                      |
| ( BACK                                                                                            | CONTINU                                                                                                    | JE >                 |
| Designed by Hospitality Digital GmbH. All rights reserved.                                        | Imprint   FAQ   Terms of Use   Data Privacy                                                                                                    | Change cookie stings |

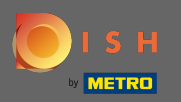

# Napište okresní soud .

| Website Setup         COMPANY ADDRESS 2 BERLIN DE                                                 | 북€ English ∽                                                                                                    |       |
|---------------------------------------------------------------------------------------------------|----------------------------------------------------------------------------------------------------|-------|
| c                                                                                                 | 1   2   3   4   5   6   7   8   9     Opening<br>hours   Options   Offerings   Domain   Menu   Imprint   Description   DISH   Preview                                                                                         |       |
| 🛃 Imprint                                                                                         |                                                                                                    |       |
| Most state laws require website owners to provide an imprint (owner ider<br>any legal obligation. | ntification). Below you have the possibility and, may also have the legal obligation to complete these details. This information offers added value for your customers, so that we recommend a complete imprint regardless of |       |
| Business name*                                                                                    | Website Setup                                                                                                    |       |
| Address*                                                                                          | Company address 2, 12345 Berlin, Deutschland                                                                                                    |       |
| E-mail                                                                                            |                                                                                                    |       |
| Phone                                                                                             | ter in annual second                                                                                                    |       |
| District court                                                                                    |                                                                                                    |       |
| Commercial registration number                                                                    |                                                                                                    |       |
| VAT ID                                                                                            |                                                                                                    |       |
| Responsible person                                                                                |                                                                                                    |       |
| Additional information                                                                            |                                                                                                    |       |
| Supervisory Authority                                                                             |                                                                                                    |       |
| ( BACK                                                                                            | CONTINUE >                                                                                                    | 3     |
| Designed by Hospitality Digital GmbH. All rights reserved.                                        | implinit   FAQ   Terms of Use   Data Privacy   Change could                                                                                                    | lings |

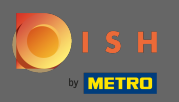

# Zadejte obchodní registrační číslo.

| Website Setup          COMPANY ADDRESS 2, BERLIN, DE                                             | <del>위는</del> Engl                                                                                                    | ish 🗸 🕞         |
|--------------------------------------------------------------------------------------------------|----------------------------------------------------------------------------------------------------|-----------------|
| c                                                                                                | 1   2   3   4   5   6   7   8   9     Opening<br>hours   Options   Offerings   Domain   Menu   Imprint   Description   DISH   Preview                                                                                                    |                 |
| 🛃 Imprint                                                                                        |                                                                                                    |                 |
| Most state laws require website owners to provide an imprint (owner ide<br>any legal obligation. | entification). Below you have the possibility and, may also have the legal obligation to complete these details. This information offers added value for your customers, so that we recommend a complete imprint regardless of                                                                                                    | I               |
| Business name*                                                                                   | Website Setup                                                                                                    |                 |
| Address*                                                                                         | Company address 2, 12345 Berlin, Deutschland                                                                                                    |                 |
| E-mail                                                                                           |                                                                                                    |                 |
| Phone                                                                                            | the statement of the statement of the st |                 |
| District court                                                                                   |                                                                                                    |                 |
| Commercial registration number                                                                   |                                                                                                    |                 |
| VAT ID                                                                                           |                                                                                                    |                 |
| Responsible person                                                                               |                                                                                                    |                 |
| Additional information                                                                           |                                                                                                    |                 |
| Supervisory Authority                                                                            |                                                                                                    |                 |
| ( BACK                                                                                           | CONTINUE >                                                                                                    | A               |
| Designed by Hospitality Digital GmbH. All rights reserved.                                       | Imprint   FAQ   Terms of Use   Data Privacy   Change                                                                                                    | e cookie stings |

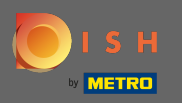

Zadejte DIČ . Poznámka: Ujistěte se, že jste k údajům společnosti DISH přidali také DIČ. Pokud jste jej již nepřidali.

| Website Setup                                                                                     |                                                   |                                                  |                                                               | it English ♥                                                   |
|---------------------------------------------------------------------------------------------------|---------------------------------------------------|--------------------------------------------------|---------------------------------------------------------------|----------------------------------------------------------------|
| c                                                                                                 | 1 2 3<br>Depening Options Offerings<br>hours      | Domain Menu Imprint                              | 7 Bescription DISH Preview WEBUSTING                          |                                                                |
| ⊵ Imprint                                                                                         |                                                   |                                                  |                                                               |                                                                |
| Most state laws require website owners to provide an imprint (owner ider<br>any legal obligation. | ntification). Below you have the possibility and, | may also have the legal obligation to complete t | hese details. This information offers added value for your cu | stomers, so that we recommend a complete imprint regardless of |
| Business name*                                                                                    | Website Setup                                     |                                                  |                                                               |                                                                |
| Address*                                                                                          | Company address 2, 12345 Berlin, Deutschland      |                                                  |                                                               |                                                                |
| E-mail                                                                                            |                                                   |                                                  |                                                               |                                                                |
| Phone                                                                                             |                                                   |                                                  |                                                               |                                                                |
| District court                                                                                    |                                                   |                                                  |                                                               |                                                                |
| Commercial registration number                                                                    |                                                   |                                                  |                                                               |                                                                |
| VAT ID                                                                                            |                                                   |                                                  |                                                               |                                                                |
| Responsible person                                                                                |                                                   |                                                  |                                                               |                                                                |
| Additional information                                                                            |                                                   |                                                  |                                                               |                                                                |
| Supervisory Authority                                                                             |                                                   |                                                  |                                                               |                                                                |
|                                                                                                   |                                                   |                                                  |                                                               |                                                                |
| ( BACK                                                                                            |                                                   |                                                  |                                                               |                                                                |
| Designed by Hospitality Digital GmbH. All rights reserved.                                        |                                                   |                                                  |                                                               | Imprint   FAQ   Terms of Use   Data Privacy   Change coo       |
|                                                                                                   |                                                   |                                                  |                                                               |                                                                |

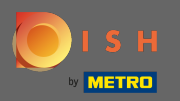

# Zadejte odpovědnou osobu.

| Website Setup   COMPANY ADDRESS 2 BERLIR, DE                                                     | <del>∦</del> ∉ English ▼                                                                                                    | •    |
|--------------------------------------------------------------------------------------------------|----------------------------------------------------------------------------------------------------|------|
| c                                                                                                | 1   2   3   4   5   6   7   8   9     Depening Options Offerings Domain Menu Imprint Description Hours   Dish Preview WEBLISTING   9                                                                                          |      |
| ⊵ Imprint                                                                                        |                                                                                                    |      |
| Most state laws require website owners to provide an imprint (owner ide<br>any legal obligation. | ntification). Below you have the possibility and, may also have the legal obligation to complete these details. This information offers added value for your customers, so that we recommend a complete imprint regardless of |      |
| Business name*                                                                                   | Website Setup                                                                                                    |      |
| Address*                                                                                         | Company address 2, 12345 Berlin, Deutschland                                                                                                    |      |
| E-mail                                                                                           |                                                                                                    |      |
| Phone                                                                                            | int it interest                                                                                                    |      |
| District court                                                                                   |                                                                                                    |      |
| Commercial registration number                                                                   |                                                                                                    |      |
| VAT ID                                                                                           |                                                                                                    |      |
| Responsible person                                                                               |                                                                                                    |      |
| Additional information                                                                           |                                                                                                    |      |
| Supervisory Authority                                                                            |                                                                                                    |      |
|                                                                                                  |                                                                                                    |      |
| ( BACK                                                                                           | CONTINUE >                                                                                                    |      |
| Designed by Hospitality Digital GmbH. All rights reserved.                                       |                                                                                                    | ings |

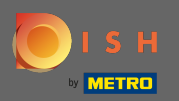

# Zadejte další informace, např. informace o autorských právech použitých obrázků.

| Website Setup   Company address 2, Berlin De                                                     |                                                       |                                                          |                                                                                                    | <del>╣</del> k English ♥ 🛛 🗭 |
|--------------------------------------------------------------------------------------------------|-------------------------------------------------------|----------------------------------------------------------|----------------------------------------------------------------------------------------------------|------------------------------|
| c                                                                                                | 1 2 3<br>pening Options Offerings<br>hours            | 4 5 6   Domain Menu Imprint                              | Description DISH Preview WEBLISTING                                                                 |                              |
| 📂 Imprint                                                                                        |                                                       |                                                          |                                                                                                    |                              |
| Most state laws require website owners to provide an imprint (owner ide<br>any legal obligation. | ntification). Below you have the possibility and, may | also have the legal obligation to complete these details | Is. This information offers added value for your customers, so that we recommend a complete imprint | regardless of                |
| Business name*                                                                                   | Website Setup                                         |                                                          |                                                                                                    |                              |
| Address*                                                                                         | Company address 2, 12345 Berlin, Deutschland          |                                                          |                                                                                                    |                              |
| E-mail                                                                                           |                                                       |                                                          |                                                                                                    |                              |
| Phone                                                                                            |                                                       |                                                          |                                                                                                    |                              |
| District court                                                                                   |                                                       |                                                          |                                                                                                    |                              |
| Commercial registration number                                                                   |                                                       |                                                          |                                                                                                    |                              |
| VAT ID                                                                                           |                                                       |                                                          |                                                                                                    |                              |
| Responsible person                                                                               |                                                       |                                                          |                                                                                                    |                              |
| Additional information                                                                           |                                                       |                                                          |                                                                                                    |                              |
| Supervisory Authority                                                                            |                                                       |                                                          |                                                                                                    |                              |
| ( BACK                                                                                           |                                                       |                                                          |                                                                                                    |                              |
| Designed by Hospitality Digital GmbH. All rights reserved.                                       |                                                       |                                                          | Imprint   FAQ   Terms of Use   Data                                                                 | Privacy   Change cook        |

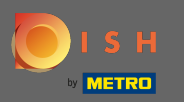

Ð

# A je to. Jsi hotov. Kliknutím na Pokračovat přejděte k dalšímu kroku nastavení.

| Straining Street 007, Berlin, De                                                                         | Englis and the second second s | :h ♥ 🕒 |
|----------------------------------------------------------------------------------------------------|----------------------------------------------------------------------------------------------------|--------|
| Most state laws require website owners to provide an value for your customers, so that we recommend a co | imprint (owner identification). Below you have the possibility and, may also have the legal obligation to complete these details. This information offers added mplete imprint regardless of any legal obligation.                                                                                                    |        |
| Business name*                                                                                           | Bistro Training                                                                                                    |        |
| Address*                                                                                                 | Training Street 007, 10785 Berlin, Deutschland                                                                                                    |        |
| E-mail                                                                                                   |                                                                                                    |        |
| Phone                                                                                                    | +49 - 151515151                                                                                                    |        |
| District court                                                                                           | Berlin                                                                                                    |        |
| Commercial registration number                                                                           |                                                                                                    |        |
| VAT ID                                                                                                   |                                                                                                    |        |
| Responsible person                                                                                       |                                                                                                    |        |
| Additional information                                                                                   |                                                                                                    |        |
| C BACK                                                                                                   |                                                                                                    | 9      |